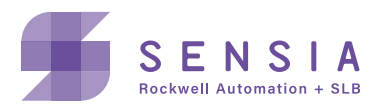

# **HCC2 Ethernet/IP:**

# Expand I/O and motor control with premapped subdevices

Save wiring time and engineering effort in setting up your HCC2 control system by selecting devices from HCC2's web-based library. Each subdevice is premapped to support inbound and outbound messaging. The HCC2's dual port Ethernet switch gives you the flexibility to use linear or redundant media topologies.

# The bottom line

The HCC2 promises flexible and scalable I/O expansion by enabling control system architectures that distribute IO across distances up to 100m (328 ft) from the controller. You reap the benefits of:

- + Reduced project design cost through reduced cable and junction box design
- + Reduced programming complexity by utilizing premapped library of devices
- + Reduced field wiring costs compared to homerun cables with junction boxes
- + Reduced downtime due to the HCC2's automatic media fault recovery

#### For more info

See the Rockwell Automation Literature library for the following guides and more for help to design and implement Ethernet/IP and DLR networks for industrial automation systems.

- + Ethernet/IP Device Level Ring Application Note
- + Converged Plant Wide Ethernet (CPwE) Design and Implementation Guide

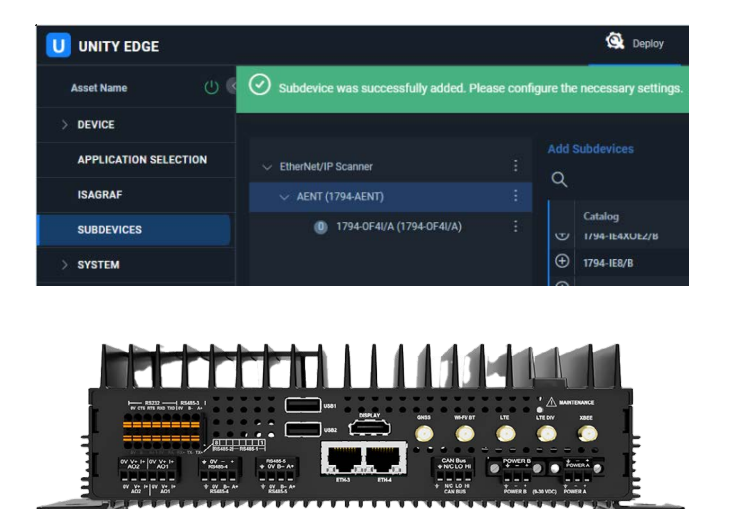

# Ethernet/IP architecture

QRATE HCC2 Ethernet/IP protocol supports I/O expansion by using Rockwell Automation FLEX<sup>™</sup> I/O, FLEX 5000<sup>®</sup> I/O, and PowerFlex<sup>®</sup> VFDs.

HCC2 functions as an Ethernet/IP Scanner that owns the remote Ethernet/IP Adapters. A single HCC2 can own the configuration and connection to multiple adapters. In turn, each adapter can connect multiple I/O modules.

When designing an HCC2 control system with Ethernet/ IP, you must consider the total number of connections.

The HCC2 allows a maximum of 32 connections.

Each adapter and I/O module consumes at least one connection. You can add a maximum of eight I/O modules to a single FLEX<sup>™</sup> I/O or FLEX 5000<sup>®</sup> I/O Adapter.

The HCC2 supports Ethernet/IP devices connected to linear, star, and ring architectures. Each architecture has specific design considerations.

#### Linear architecture

A Linear topology connects Eth-3 and Eth-4 ports to adapter modules. You can connect one adapter to each port. Connecting two adapters allows you to add up to 16 I/O modules.

#### Star architecture

When building a Star topology, use an Ethernet switch. You can use an unmanaged switch for a small network. However, we recommend a managed switch to support advanced network features.

#### **Ring architecture**

Use a Ring architecture for a redundant media topology. HCC2 supports DLR protocol on Eth-3 and Eth-4 only.

When implementing the HCC2 in a Ring topology, consider the following design points:

- + You cannot configure the HCC2 as a Ring supervisor.
- + You must configure at least one Ring supervisor for the ring to function. Therefore, to ensure proper functionality, set one of the Ethernet/IP devices on the network as the Ring supervisor.
- You can use Rockwell Automation RSLinx software to configure an adapter as a DLR supervisor. The FLEX 5000<sup>®</sup> I/O pn. 5094-AENTR is one Ethernet/IP adapter that can perform the Ring supervisor function.
- + When designing a DLR ring, add devices that you can configure as Ring supervisors, such as
  - 1783 ETAP/ETAPK/ETAP1F/ETAP1FK/ETAP2F/ ETAP2FK
  - Stratix Switches 5200/5400/5700/5800
- + Configure a Ring supervisor before connecting the final Ethernet cable to complete the ring to prevent broadcast storms.

See the <u>Ethernet/IP Device Level Ring Application Note</u> for more DLR design and configuration information.

#### **Configuring Unity Edge Subdevices**

Use the Unity Edge configuration tool to set up adapters and I/O modules. Configure Unity Edge so that it matches the Ethernet/IP adapter and IO module layout of the system design.

If you are familiar with configuring Ethernet/IP devices in Studio 5000 Logix Designer, you will find similarities with the Unity Edge configuration tool.

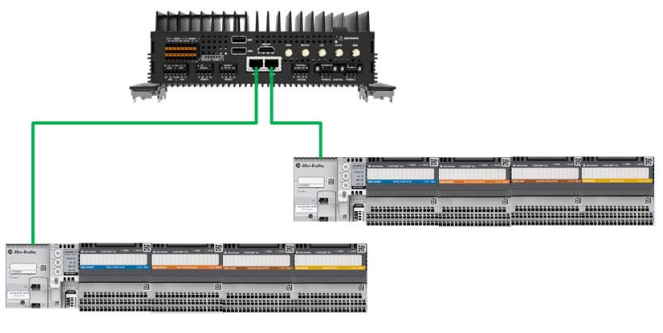

Linear architecture

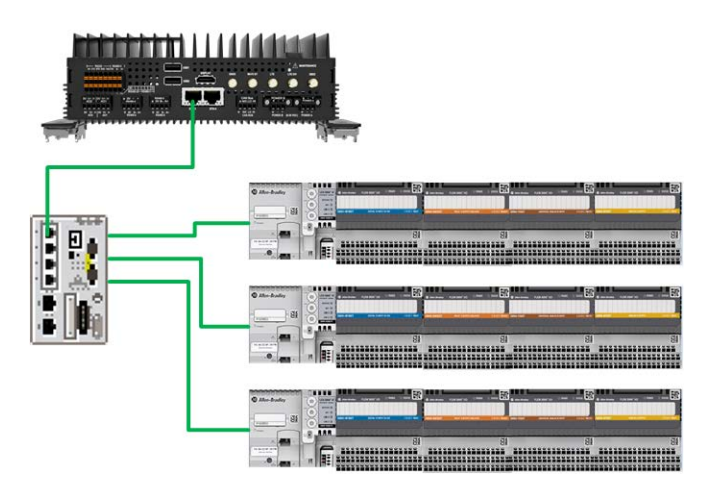

Star architecture

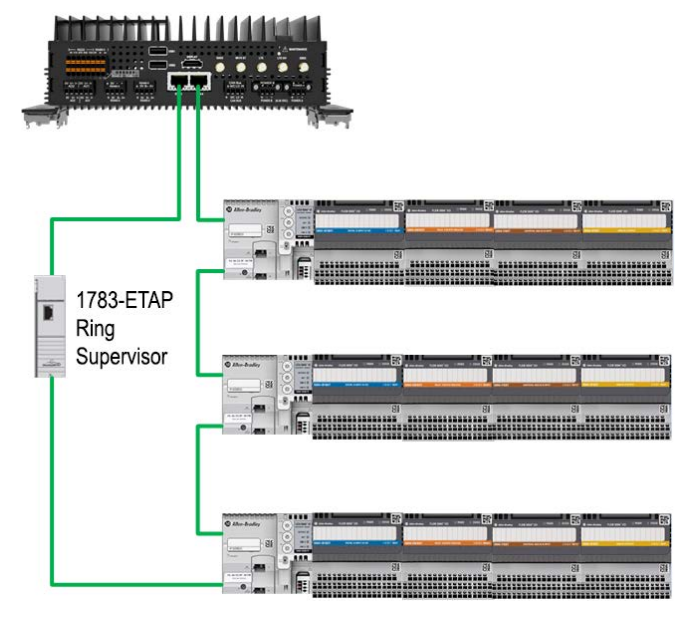

**Ring architecture** 

#### **Configuring Unity Edge Subdevices**

Use the Unity Edge configuration tool to set up adapters and I/O modules. Configure Unity Edge so that it matches the Ethernet/IP adapter and IO module layout of the system design.

If you are familiar with configuring Ethernet/IP devices, you will find similarities with the Unity Edge configuration tool.

See the table below for the pre-defined adapters and I/O modules that you can add as Unity Edge subdevices.

1794 FLEX I/O, 5094 FLEX 5000 I/O, 1426-M8E Power Monitor 5000, and various PowerFlex VFDs are premapped to the HCC2 subdevices library. The 1794 and 5094 adapters are indicated as XT, but the non-XT version of the adapter also works.

|                  | Catalog Number               | Description                                                        |
|------------------|------------------------------|--------------------------------------------------------------------|
| Adapters         | 1794-AENT                    | 1794-AENT Ethernet Flex Adapter                                    |
|                  | 1794-AENTR                   | 1794-AENTR FLEX Ethernet Flex Adapter                              |
|                  | 5094-AEN2TRXT                | 5094XT Ethernet Adapter 16 Modules RJ45                            |
|                  | 1426-M8E                     | PM5000                                                             |
|                  | PowerFlex 525 DataLinks      | PowerFlex 525-EENET AC Drive with Configurable DataLinks           |
|                  | PowerFlex 525-E              | PowerFlex 525-E via 20-COMM-E                                      |
|                  | PowerFlex 700H-E             | PowerFlex 700H-E AC Drive via 20-COMM-E                            |
|                  | PowerFlex 700S               | PowerFlex 700S 2P-400V Phase 2 AC Drive via 20-COMM-E              |
|                  | PowerFlex 755 DataLinks      | PowerFlex 755-ENETR AC Drive with Configurable DataLinks           |
|                  | PowerFlex 755                | PowerFlex 755-ENETR AC Drive                                       |
|                  | PowerFlex 755T VHz DataLinks | PowerFlex 755T ControlMode VHz V1.0                                |
|                  | PowerFlex 755T DataLinks     | PowerFlex 755T Drive with Configurable DataLinks V4.7              |
|                  | PowerFlex 755TR DataLinks    | PowerFlex 755TR Drive with Configurable DataLinks V2.3             |
| IO Modules for   | 1794-IA16/A                  | 1794-16 Point 120V AC Input                                        |
| Flex IO Adapters | 1794-IA8/A                   | 1794-8 Point 120V AC Input                                         |
|                  | 1794-IB10XOB6/A              | 1794-10 Input/ 6 Output 24V DC, Sink/Source                        |
|                  | 1794-IB16/A                  | 1794-16 Point 24V DC Input, Sink                                   |
|                  | 1794-IB16D/A                 | 1794-16 Point 24V DC Diagnostic Input Module                       |
|                  | 1794-IB32/A                  | 1794-32 Point 24V DC Input, Sink                                   |
|                  | 1794-IB8/A                   | 1794-8 Point 24V DC Input, Sink                                    |
|                  | 1794-IE4XOE2/B               | 1794-4 Input/ 2 Output 24V DC Non-Isolated Analog                  |
|                  | 1794-IE8/B                   | 1794-8 Channel 24V DC Non-Isolated Voltage/Analog Current Input    |
|                  | 1794-IE8H/B                  | 1794-8 Channel HART Analog Current Input                           |
|                  | 1794-IF2XOF2I/A              | 1794-10 Input/ 6 Output 24V DC, Sink/Source                        |
|                  | 1794-IF41/A                  | 1794-4 Channel 24V DC Isolated Analog Input                        |
|                  | 1794-IF8IH/A                 | 1794-8 Channel HART Analog Current Isolated Input                  |
|                  | 1794-IJ2/A                   | 1794-2 Input Frequency Module                                      |
|                  | 1794-IRT8                    | 1794-8 Channel 24V DC RTD/Thermocouple Analog Input                |
|                  | 1794-OA16/A                  | 1794-16 Point 120V AC Output                                       |
|                  | 1794-OB16D/A                 | 1794-16 Point 24V DC Diagnostic Output Module                      |
|                  | 1794-OB16P/A                 | 1794-16 Point 24V DC Protected Output, Source                      |
|                  | 1794-OB8EP/A                 | 1794-16 Point 24V DC Electronically Fused Protected Output, Source |
|                  | 1794-OE4/B                   | 1794-4 Channel 24V DC Non-Isolated Voltage/Analog Current Output   |
|                  | 1794-OF41/A                  | 1794-4 Channel 24V DC Isolated Analog Output, Source               |
|                  | 1794-OF8IH/A                 | 1794-8 Channel Isolated Analog HART Output                         |
|                  | 1794-OW8/A                   | 1794-8 Point Relay Output, Sink/Source                             |
| I/O Modules for  | 5094-IB16XT                  | Digital Input                                                      |
| FLEX 5000        | 5094-IF8XT                   | Analog Input                                                       |
| Adapters         | 5094-OF8XT                   | Analog Output                                                      |
|                  | 5094-OW8IXT                  | Relay Output                                                       |

# **Procedure: Subdevice Configuration**

To configure subdevices, connect to the HCC2 using an Ethernet, WiFi, LTE, or USB-C connection. Log into the Unity Edge interface with Administrator or Technician credentials. Other user accounts do not support subdevice configuration.

The following procedure shows how to add a Flex 5000 adapter with a 16 point input module.

#### **Adding an Adapter**

1. In the Unity Edge interface, select Deploy > Subdevices to access the Subdevices configuration screen.

| UNITY EDGE                                                                      |                     | Q Deploy | 🞯 Operate 🔒 User Management | 6 亡 出 《                                 |
|---------------------------------------------------------------------------------|---------------------|----------|-----------------------------|-----------------------------------------|
| HCC2 Sales Demo                                                                 | Deploy > Subdevices |          |                             | Device Local Time: 29-Jan-2024 22:47:28 |
| V DEVICE                                                                        |                     |          |                             |                                         |
| Device Information<br>Time & Location<br>Display Units<br>Network Configuration | EtherNet/IP Scanner |          |                             |                                         |
| APPLICATION SELECTION                                                           |                     |          |                             |                                         |
| ISAGRAF                                                                         |                     |          |                             |                                         |
| SUBDEVICES                                                                      |                     |          |                             |                                         |
| > SYSTEM                                                                        |                     |          |                             |                                         |
| > DATA LOGGER                                                                   |                     |          |                             |                                         |
| > PROTOCOLS                                                                     |                     |          |                             |                                         |
| DEPLOY                                                                          |                     |          |                             |                                         |

2. Click Add in the left-hand column (1) and select the 5094-AENTRXT adapter in the Add Subdevices list on the right (2).

| UNITY EDGE                  |                     | 🔇 Deploy 🧭 Operate 🛛 R User Manageme | nt               |                                                       |
|-----------------------------|---------------------|--------------------------------------|------------------|-------------------------------------------------------|
| Asset Name 🕛 🤇              | Deploy > Subdevices |                                      |                  | Device Local Time: 13-Jan-2024 23:23:40               |
| V DEVICE                    |                     | Q ×                                  |                  |                                                       |
| Device Information          | EtherNet/IP Scanner | : Catalog                            | Variant          | Description                                           |
| Time & Location             | <b>(</b> )          | (+) 1704.AENT                        | Standard         | 1794.AFNT Ethernet Elev Adenter                       |
| Display Units               |                     | ⊕ 1794-AENTR                         |                  | 1794-AENTR FLEX Ethernet Adapter                      |
| Network Configuration       |                     |                                      | Standard         | 5094 Ethernet                                         |
| APPLICATION SELECTION       |                     | 5094-AENTR                           |                  | 5094 Ethernet                                         |
| ISACDAE                     | 2                   | ⊕ 1426-M8E                           | T2_Data-ExtConfg |                                                       |
| IDAORAF                     |                     | PowerFlex 525 DataLinks              |                  |                                                       |
| SUBDEVICES                  |                     | PowerFlex 525-E                      |                  | PowerFlex S2S-E via 20-COMM-E                         |
| > SYSTEM                    |                     | PowerFlex 700H-E                     |                  |                                                       |
| > DATA LOGGER               |                     | PowerFlex 700S                       |                  | PowerFlex 700S 2P-400V Phase 2 AC Drive via 20-COMM-E |
| > PROTOCOLS                 |                     | PowerFlex 755 DataLinks              |                  |                                                       |
| DEPLOY                      |                     | PowerFlex 755                        |                  |                                                       |
|                             |                     | PowerFlex 755T VHz DataLinks         |                  |                                                       |
|                             |                     | PowerFlex 755T DataLinks             |                  |                                                       |
|                             |                     | PowerFlex 755TR DataLinks            |                  |                                                       |
|                             |                     |                                      |                  |                                                       |
|                             |                     |                                      |                  | Close                                                 |
|                             |                     |                                      |                  |                                                       |
|                             |                     |                                      |                  |                                                       |
|                             |                     |                                      |                  |                                                       |
|                             |                     |                                      |                  | Next                                                  |
| sensia V 1.3.207-build.4625 |                     |                                      |                  |                                                       |

3. Click the AENTR adapter in the column on the left (1) and complete the IP address field on the right (2).

| UNITY EDGE            |                     |             | 🗟 Depioy 🧭 Operate 🛛 R. User Managemen | *                     | 0 ±                                                |
|-----------------------|---------------------|-------------|----------------------------------------|-----------------------|----------------------------------------------------|
| Asset Name 🕛 🔇        | Deploy > Subdevices |             |                                        |                       | Device Local Time: 13-Jan-2024                     |
| ~ DEVICE              |                     |             |                                        |                       |                                                    |
| Device Information    | 61 - 11 - 10 A      | AENTR       |                                        |                       |                                                    |
| Time & Location       | Etherneu in Scatner | : General A | ssemblies Explicit Alarms              |                       |                                                    |
| Display Units         |                     |             | Description                            |                       |                                                    |
| Network Configuration |                     |             | 5094 Elhernet                          |                       |                                                    |
| APPLICATION SELECTION |                     |             | Instance                               | Major Rev. Minor Rev. |                                                    |
| ISAGRAF               |                     |             |                                        |                       |                                                    |
| SUBDEVICES •          |                     |             |                                        |                       |                                                    |
| > SYSTEM              |                     |             | Electronic Keying                      |                       |                                                    |
| > DATA LOGGER         |                     |             |                                        |                       |                                                    |
| > PROTOCOLS           |                     |             |                                        |                       |                                                    |
| DEPLOY                |                     |             |                                        |                       |                                                    |
|                       |                     |             | IP address                             | RPI                   |                                                    |
|                       |                     | 2           | 192.168.1.3                            | 500.000 ms            |                                                    |
|                       |                     |             |                                        |                       |                                                    |
|                       |                     |             |                                        |                       |                                                    |
|                       |                     |             |                                        |                       |                                                    |
|                       |                     |             |                                        |                       |                                                    |
|                       |                     |             |                                        |                       |                                                    |
|                       |                     |             |                                        |                       | Cancel Update Deployment File Update Deployment an |

The IP address must be on the same subnet as the Eth-3 and Eth-4 ports and this subnet cannot be used by any other port. Each HCC2 port requires its own subnet, as shown below.

| Port        | Acceptable Subnet Configuration |
|-------------|---------------------------------|
| Eth-1       | 192.168 <mark>.20</mark> .5     |
| Eth-2       | 192.168 <mark>.2</mark> .41     |
| Eth-3/Eth-4 | 192.168 <mark>.1</mark> .33     |
| WiFi        | 192.168 <mark>.5</mark> .50     |

| Port        | Unacceptable Subnet Configuration |               |
|-------------|-----------------------------------|---------------|
| Eth-1       | 192.168.20.5                      |               |
| Eth-2       | 192.168. <b>1</b> .41             | subnet 192.16 |
| Eth-3/Eth-4 | 192.168. <b>1</b> .33             | two or more   |
| WiFi        | 192.168.5.50                      |               |

subnet 192.168.1 cannot be shared by two or more ports

4. To make diagnostic tags available for selection, click the Assemblies tab and select the tags you want to be available for consumption in another app. Click the Assembly checkbox to select all tags in the list.

| UNITY EDGE            |                       |        |            | 🗟 Deploy 🔘      | Operate 📌 User I     | Management |             |   |
|-----------------------|-----------------------|--------|------------|-----------------|----------------------|------------|-------------|---|
| HCC2 Sales Demo       | C Deploy > Subdevices |        |            |                 |                      |            |             |   |
| V DEVICE              |                       |        |            |                 |                      |            |             |   |
| Device Information    | ✓ EtherNet//P Scanner | Genera | Assemblies | Frolicit Alarms |                      |            |             |   |
| Time & Location       | AFNTR (5094.AFNTR)    |        |            |                 |                      |            |             |   |
| Display Units         |                       |        | Assembly   | Assembly Offset | Description          | Data Type  | Tag Publish |   |
| Network Configuration |                       |        |            |                 |                      |            |             |   |
| APPLICATION SELECTION |                       |        |            |                 |                      |            |             |   |
| ICAGOAC               |                       |        |            |                 |                      |            |             |   |
| ISAGRAF               |                       |        |            |                 |                      |            |             |   |
| SUBDEVICES .          |                       |        |            |                 |                      |            |             |   |
| > SYSTEM              |                       |        |            |                 | Port2Autonegotiatio_ |            |             |   |
| > DATA LOGGER         |                       |        |            |                 |                      |            |             |   |
| > PROTOCOLS           |                       |        |            |                 |                      |            |             |   |
| DEPLOY                |                       |        |            |                 |                      |            |             |   |
| bereor                |                       |        |            |                 |                      |            |             |   |
|                       |                       |        |            |                 | CIPLostPackets       |            |             |   |
|                       |                       |        |            |                 |                      |            |             |   |
|                       |                       |        |            |                 | HMIPacketRate        |            |             |   |
|                       |                       |        |            |                 |                      |            |             |   |
|                       |                       |        |            |                 |                      |            |             |   |
|                       |                       |        |            |                 |                      |            |             |   |
|                       |                       | 122    |            |                 |                      |            |             |   |
|                       |                       |        |            |                 |                      |            |             |   |
|                       |                       |        |            |                 |                      |            |             |   |
|                       |                       |        |            |                 |                      |            |             | 1 |

5. Leave the Explicit and Alarms tabs unchanged. They are not required to enable Ethernet communication.

### Adding an I/O Module to the Adapter

1. Click the adapter name in the left-hand column (1) and select the 16-point input module from the Catalog list on the right (2).

| Austinent                                                                                                    |                       |                       |        | 🔯 Deploy                                            | 🞯 Operate 🛛 鬼 User Management |          |                               | õtt 🖇                             |
|----------------------------------------------------------------------------------------------------|-----------------------|-----------------------|--------|-----------------------------------------------------|-------------------------------|----------|-------------------------------|-----------------------------------|
| Setvel<br>Decision<br>Deploy Unis<br>Network Configuration<br>APPLCATION SELECTION<br>Subdravies<br>Settime<br>Settime<br>Se | Asset Name            | C Deploy > Subdevices |        |                                                     |                               |          | Devi                          | e Local Time: 14-Jan-2024 00:31:5 |
| Device information   Thre & Location   Display this   Network Configuration   APPLICATION SELECTION   SubJack   SubJack   SubJack   SubJack   SubJack   SubJack   Deriver   SubJack   Deriver   Deriver   Deriver   Deriver   SubJack   Deriver   Deriver   Deriver     Deriver                                                                                                    | ✓ DEVICE              |                       |        |                                                     |                               |          |                               |                                   |
| Time & Location   Display Units   Network Configuration   APPLICATION SELECTION   Iscaare   Subservectso   > system   > bartA Longoer   > Protocol.S   DEPLoy   Dervision Core Core Core Core Core Core Core Core Core Core Core Core Core Core Core Core Core                                                                                                    | Device Information    | Phone and the Comment | : 0    |                                                     |                               |          |                               |                                   |
| Display Units   Network Configuration   APPLICATION SELECTION   Exastif   SUBDIVICES*   > SYSTEM   > DaTA LOGGER   > PROTOCOLS   DEPLOY   Code Code                                                                                                    | Time & Location       | AENTR (5004.AENTR)    |        | 2                                                   |                               |          |                               |                                   |
| Network Configuration     APPLICATION SELECTION     ISAGRAF     SUBDEVICES *     > SYSTEM   > DATA LOGGER   > PROTOCULS   DEPLOY     OEPLOY     Cose                                                                                                    | Display Units         |                       |        | Catalog                                             |                               | Variant  | Description                   |                                   |
| APPLICATION SELECTION       Introduction of the selection of the selection of the sel                                                                                                    | Network Configuration |                       | Add    | <ul> <li>5094-IB16X1</li> <li>5094-IE8XT</li> </ul> |                               | Standard | Analog Input                  |                                   |
| ISAGRAF       Standard       Relay Output         SUBDEVICES 0       Standard       Relay Output         D ATA LoodeR       PROTOCOLS       PROTOCOLS         DEFLOY       DEFLOY       Conce                                                                                                    | APPLICATION SELECTION |                       | Delete |                                                     |                               |          |                               |                                   |
| SUBDEVICES *  S SYSTEM  D DATA LOGGER  PROTOCOLS  DEFLOY  DOve                                                                                                    | ISAGRAF               |                       |        |                                                     |                               |          |                               |                                   |
| > SYSTEM > DATA LOGGER > PROTOCOLS DEFLOY                                                                                                    | SUBDEVICES •          |                       |        |                                                     |                               |          |                               |                                   |
| > DATA LOGGER  > PROTOCOLS  DEFLOY  DODE  DODE DODE  DODE  DODE  DODE DODE  DODE  DODE  DODE  DODE  DODE DODE  DODE DODE DODE DODE DODE DODE DODE DODE                                                                                                    | > SYSTEM              |                       |        |                                                     |                               |          |                               |                                   |
| > PROTOCOLS         DEFLOY                                                                                                    | > DATA LOGGER         |                       |        |                                                     |                               |          |                               |                                   |
| BERLOY                                                                                                    | > PROTOCOLS           |                       |        |                                                     |                               |          |                               |                                   |
|                                                                                                    | DEPLOY                |                       |        |                                                     |                               |          |                               |                                   |
|                                                                                                    |                       |                       |        |                                                     |                               |          |                               |                                   |
|                                                                                                    |                       |                       |        |                                                     |                               |          |                               |                                   |
| Core                                                                                                    |                       |                       |        |                                                     |                               |          |                               |                                   |
| Chose                                                                                                    |                       |                       |        |                                                     |                               |          |                               |                                   |
|                                                                                                    |                       |                       |        |                                                     |                               |          |                               |                                   |
|                                                                                                    |                       |                       |        |                                                     |                               |          |                               | Close                             |
|                                                                                                    |                       |                       |        |                                                     |                               |          |                               |                                   |
| Cancel Update Deployment File Update Deployment And Next                                                                                                    |                       |                       |        |                                                     |                               |          | Cancel Update Deployment File | Update Deployment and Next        |

2. On the Assemblies tab, click the Assemblies checkbox to make the I/O points available for monitoring. The Subdevices configuration is then ready to be deployed.

| UNITY EDGE            |                             |                    | 🔇 Deploy 🕐                      | Operate 🗏 User                      | Management |             |  |
|-----------------------|-----------------------------|--------------------|---------------------------------|-------------------------------------|------------|-------------|--|
| HCC2 Sales Demo       | Deploy > Subdevices         |                    |                                 |                                     |            |             |  |
| V DEVICE              |                             | 5094-IB16XT        |                                 |                                     |            |             |  |
| Time & Location       | ✓ EtherNet/IP Scanner       | General Assemblies | Explicit Points Assembly Offset | 0-7 Points 8-15 Description         | Data Type  | Tag Publish |  |
| Network Configuration | 5094-IB16XT (5094-IB16XT) : |                    |                                 |                                     | DINT       |             |  |
| APPLICATION SELECTION |                             | Input              |                                 | ModuleStatus<br>DiagnosticSequenceC |            |             |  |
| ISAGRAF               |                             |                    |                                 | PtData00                            |            |             |  |
| SUBDEVICES .          |                             |                    |                                 |                                     |            |             |  |
| > SYSTEM              |                             |                    |                                 | PtData02<br>PtData03                | SINT       |             |  |
| > DATA LOGGER         |                             |                    |                                 |                                     |            |             |  |
| DEPLOY                |                             |                    |                                 | PtData05                            |            |             |  |
|                       |                             | input              |                                 | PtData06                            | SINT       |             |  |
|                       |                             |                    |                                 | PtData08                            |            |             |  |
|                       |                             |                    |                                 | PtData09                            | SINT       |             |  |
|                       |                             | input              |                                 | PtData11                            |            |             |  |
|                       |                             |                    |                                 |                                     |            |             |  |
|                       |                             | Input              |                                 | PtData13                            | SINT       |             |  |
|                       |                             | Input              |                                 | PtData15                            |            |             |  |
|                       |                             |                    |                                 |                                     |            |             |  |

3. Click Update Deployment File (1) and then click Deploy in the navigation tree (2) to open the Deployment wizard.

| A contract of the second of the second of                                                                                                    | UNITY EDGE                                        |                                                  |                    | 🔇 Deploy               | Ø Operate            | B User Management   |           |                |                        | 8 ± ± &                    |
|----------------------------------------------------------------------------------------------------|---------------------------------------------------|--------------------------------------------------|--------------------|------------------------|----------------------|---------------------|-----------|----------------|------------------------|----------------------------|
| <ul> <li>&gt; DEVICE</li> <li>Device information</li> <li>Time &amp; Location</li> <li>Deploy thits</li> <li>Network Configuration</li> <li>APPLICATION SELECTON</li> <li>ISAGAR</li> <li>SUBSERVICES</li> <li>DEFLOY</li> <li>2</li> <li>DEFLOY</li> <li>2</li> <li>DEFLOY</li> <li>3</li> <li>DEFLOY</li> <li>3</li> <li>DEFLOY<th>Asset Name 🕛 🔇</th><th>Subdevices [AENTR]: Deployment file has been upd</th><th>ated successfully.</th><th>Complete deployment to</th><th>apply the changes to</th><th></th><th></th><th></th><th></th><th></th></li></ul>                                                                                                    | Asset Name 🕛 🔇                                    | Subdevices [AENTR]: Deployment file has been upd | ated successfully. | Complete deployment to | apply the changes to |                     |           |                |                        |                            |
| <ul> <li>ARTR(S04 ADATR)</li> <li>ARTR(S04 ADATR)</li> <li>Biglay Units</li> <li>S04 BETOT (5004 BETOT)</li> <li>S04 BETOT (5004 BETOT)</li> <li>S04 BETOT (5004 BETOT (5004 BETOT)</li> <li>S04 BETOT (5004 BETOT (5004 B</li></ul>                                                                                                    | DEVICE     Device Information     Time # Location | ✓ EtherNet/IP Scanner                            | 5094-IB10          | SXT<br>Assemblies      | Explicit Points      | 0-7 Points 8-15     |           |                |                        |                            |
| New ording rution     New ording rution     APPLICATION SECTION     ISAMAR     SUBDEVICES     > SYSTM     > DRIVCOLS     DPLOV     0     0     0     0     0     0     0     0     0     0     0     0     0     0     0     0     0     0     0     0     0     0     0     0     0     0     0     0     0     0     0     0     0     0     0     0     0     0     0     0     0     0     0     0     0     0     0     0     0     0     0     0 <td>Display Lipite</td> <td>V AENTR (5094-AENTR)</td> <td>1</td> <td>Assembly</td> <td>Assembly Offset</td> <td>Description</td> <td>Data Type</td> <td>Tag Publish</td> <td></td> <td></td>                                                                                                    | Display Lipite                                    | V AENTR (5094-AENTR)                             | 1                  | Assembly               | Assembly Offset      | Description         | Data Type | Tag Publish    |                        |                            |
| APPLICATION SELECTION       I hund       0       Modelddates       SMT       On Charge Oxyl       -         ISAGRAF       ISAGRAF       IP       IP       Phylication       SMT       On Charge Oxyl       -         SUBDEVICES       IP       IP       IP       Phylication       SMT       On Charge Oxyl       -         SYSTEM       IP       IP       IP       IP       Phylication       SMT       On Charge Oxyl       -         PROTOCOLS       IP       IP </td <td>Network Configuration</td> <td>5094-IB16XT (5094-IB16XT)</td> <td></td> <td></td> <td></td> <td></td> <td>DINT</td> <td>On Change Only</td> <td>-</td> <td></td>                                                                                                    | Network Configuration                             | 5094-IB16XT (5094-IB16XT)                        |                    |                        |                      |                     | DINT      | On Change Only | -                      |                            |
| ISACRAF         SUBDEVICES         > SYSTEM         > DATA LOGGER         > PROTOCOLS         DEFLOY         2         1         1         1         1         1         1         1         1         1         1         1         1         1         1         1         1         1         1         1         1         1         1         1         1         1         1         1         1         1         1         1         1         1         1         1         1         1         1         1         1         1         1         1         1         1         1         1          1                                                                                                    | APPLICATION SELECTION                             |                                                  |                    | Input                  |                      | ModuleStatus        |           |                |                        |                            |
| SUBDEVICES         > SYSTEM         > DXTAL LOGGER         > PROTOCOLS         DEFLOY         2         Imput         1         Imput         1         1         1         1         1         1         1         2         1         1         1         1         1         1         1         1         1         1         1         1         1         1         1         1         1         1         1         1         1         1         1         1         1         1         1         1         1         1         1         1         1         1         1         1         1         1                                                                                                    | ISAGRAF                                           |                                                  |                    | Input                  |                      | DiagnosticSequenceC | SINI      |                | *                      |                            |
| > SYSTEM<br>> DXTA LODGER<br>> PROTOCOLS<br>DEFLOY<br>2<br>10<br>10<br>10<br>10<br>10<br>10<br>10<br>10<br>10<br>10                                                                                                    | SUBDEVICES                                        |                                                  |                    |                        |                      | PtData01            |           |                |                        |                            |
| > DATA LODGER<br>> PROTOCOLS<br>DF/U<br>2<br>0<br>0<br>0<br>0<br>0<br>0<br>0<br>0<br>0<br>0<br>0<br>0<br>0                                                                                                    | > SYSTEM                                          |                                                  |                    |                        |                      | PtData02            |           |                | -                      |                            |
| > PROTOCOLS         DF/UY         2         0         0         0         0         0         0         0         0         0         0         0         0         0         0         0         0         0         0         0         0         0         0         0         0         0         0         0         0         0         0         0         0         0         0         0         0         0         0         0         0         0         0         0         0         0         0         0         0         0         0         0         0         0                                                                                                    | > DATA LOGGER                                     |                                                  |                    |                        |                      |                     |           |                | *                      |                            |
| DPPOY<br>2<br>by t<br>2<br>by t<br>2<br>by | > PROTOCOLS                                       |                                                  |                    | Input                  |                      | PtData04            |           |                | ÷.                     |                            |
| 2<br>Control Control Con                                                                                                    | DEPLOY                                            |                                                  |                    |                        |                      | PtData05            |           |                | •                      |                            |
| 2<br>Pichado 32<br>Pichado 36<br>Pichado SINT<br>Pichado SINT<br>Pic                                                                                                    |                                                   |                                                  |                    |                        |                      | PtData06            |           |                | -                      |                            |
| Imput       36       PiDu408       SMT       On Change Only       Imput         Imput       40       PiDu409       SMT       On Change Only       Imput         Imput       44       PiDu408       SMT       On Change Only       Imput         Imput       48       PiDu401       SMT       On Change Only       Imput         Imput       48       PiDu401       SMT       On Change Only       Imput         Imput       48       PiDu401       SMT       On Change Only       Imput         Imput       48       PiDu401       SMT       On Change Only       Imput         Imput       48       PiDu401       SMT       On Change Only       Imput         Imput       48       PiDu401       SMT       On Change Only       Imput         Imput       48       PiDu401       SMT       On Change Only       Imput         Imput       48       PiDu401       SMT       On Change Only       Imput         Imput       48       PiDu401       SMT       Imput       Imput         Imput       48       PiDu401       SMT       Imput       Imput         Imput       48       PiDu401       SMT                                                                                                    | 2                                                 |                                                  |                    |                        |                      | PtData07            |           |                | ·                      |                            |
| Imput       40       PiDulad9       SINT       On: Change Dely       •         Imput       44       PiDula10       SINT       On: Change Dely       •         Imput       48       PiDula11       SINT       On: Change Dely       •         Imput       48       PiDula11       SINT       On: Change Dely       •         Imput       48       PiDula11       SINT       On: Change Dely       •         Imput       48       PiDula11       SINT       On: Change Dely       •         Imput       48       PiDula11       SINT       On: Change Dely       •         Imput       48       PiDula11       SINT       On: Change Dely       •         Imput       48       PiDula11       SINT       On: Change Dely       •         Imput       48       PiDula11       SINT       On: Change Dely       •         Imput       48       PiDula11       SINT       On: Change Dely       •         Imput       48       PiDula11       SINT       On: Change Dely       •         Imput       48       PiDula11       SINT       On: Change Dely       •         Imput       58       Change Dely <td< td=""><td></td><td></td><td></td><td></td><td></td><td>PtData08</td><td>SINT</td><td></td><td>• .</td><td></td></td<>                                                                                                    |                                                   |                                                  |                    |                        |                      | PtData08            | SINT      |                | • .                    |                            |
| Concel Uddets Dealorment and head                                                                                                    |                                                   |                                                  |                    |                        |                      | PtData09            |           |                |                        |                            |
| Carbot Uddet Destorment and hed                                                                                                    |                                                   |                                                  |                    |                        |                      | PtData10            |           |                |                        |                            |
| Cancel Update Deployment and herd                                                                                                    |                                                   |                                                  |                    | Input                  | 48                   | PtData11            | SINT      | On Change Only |                        |                            |
|                                                                                                    |                                                   |                                                  |                    |                        |                      |                     |           | Cancel         | Update Deployment File | Update Deployment and Next |

4. Click Start and then click the Deploy button on the right to deploy the subdevice configuration to the HCC2 runtime environment.

| UNITY EDGE            |                        |              |              |                            |             | 🗟 Deploy        | Ø Operate | 鬼 User Manageme  | *        |         |
|-----------------------|------------------------|--------------|--------------|----------------------------|-------------|-----------------|-----------|------------------|----------|---------|
| HCC2 Sales Demo       | Deploy > Deploy        |              |              |                            |             |                 |           |                  |          |         |
| V DEVICE              | 28-Jan-2024 14:45:01   | Success      | atus Messa   | ge                         |             |                 |           |                  |          |         |
| Device Information    | Application a          | valonHcc2App | Core Systems | Data Logger                | Event Man   | ager I          | O Systems | licenseManager   | Modbus I | Driver  |
| Time & Location       | Status                 | Juccess      | or doccess   | 9 800055                   | , or Succes |                 | o doccess | or duccess       | 0 30000  |         |
| Display Units         | 1 Start                |              |              |                            | 2 Con       | nect —          |           |                  |          | 3 Revie |
| Network Conliguration | Generate Contig        | gutation     |              |                            | IP Ad       | fress 192       | 168       |                  | 41       | File na |
| ISAGRAF               | Tag Connection Vali    | dations      |              |                            |             |                 |           |                  |          |         |
| SUBDEVICES            | Analog Inputs          |              |              |                            |             |                 |           |                  |          |         |
| ✓ SYSTEM              | Analog Outputs         |              |              |                            |             |                 |           |                  |          |         |
| Integrated IO         | Digital Inputs         |              |              |                            |             |                 |           |                  |          |         |
| Communication         |                        |              |              |                            |             |                 |           |                  |          |         |
| User Alarm Config     | Digital Input/Output   |              |              |                            |             |                 |           |                  |          |         |
| > DATA LOGGER         |                        |              |              |                            |             |                 |           |                  |          |         |
| PROTOCOCS             | Tag Selection          | Tag Type     | Sek          | cted lag                   |             | Selected lag ly | pe        | Validation       |          |         |
|                       | Digital Input/Output 1 |              |              | _customDigital_0: FI1200A_ | Reset       | Custom          |           | Tag Not Produced |          |         |
|                       | Digital Input/Output 2 | Produced     | Tag I        | Not Mapped                 |             |                 |           |                  |          |         |
|                       | Digital Input/Output 3 |              |              | _customISaGRAF_0: resour   | ce1.dO3     | Produced        |           |                  |          |         |
|                       | Digital Input/Output 4 | Produced     | Tag I        | Not Mapped                 |             |                 |           |                  |          |         |
|                       | Digital Input/Output 5 | Produced     | Tag I        | Not Mapped                 |             |                 |           |                  |          |         |
|                       | Digital Input/Output 6 |              | Tag I        | Not Mapped                 |             |                 |           |                  |          |         |
|                       | Digital Input/Output 7 |              | Tag I        | Not Mapped                 |             |                 |           |                  |          |         |
|                       |                        |              |              |                            |             |                 |           |                  |          |         |

- 5. When the deployment completes, click Operate > Subdevices to view the runtime subdevice data.
- 6. Select the adapter to view the live values in the Assembly Data tab.
- 7. Select the IB16XT module to view the I/O data and status in the Assembly Data tab.

| UNITY EDGE                                                                                                    |                                    | 🛠 baptay 🔿 Operate                          | Å Liter Management  | 0 L L 8                                 |
|----------------------------------------------------------------------------------------------------|------------------------------------|---------------------------------------------|---------------------|-----------------------------------------|
| Asset Name 🕐                                                                                                    | (g Spende ) Bubdevices             |                                             |                     | Device Local Time: 18-Jun 2004 30:10:07 |
| DASHBOARD                                                                                                    | Connected Subdexics Instance       | Assembly Data Connection Status             | Explicit Statistics |                                         |
| > DEVICE                                                                                                    | C ALWER (SOME AUNTR) (INC. MILLSO) | Assembly Hans                               | Delargen            | Water                                   |
| > INTEGRATED VO                                                                                                    | U 1 5094-80587 (5094-80587)        | AUNTR : Connection : ConnectionStatus       | ev1                 |                                         |
| SUBDEVICES                                                                                                    |                                    | AUNTH : Imput : CHConnections               |                     |                                         |
| LIVE DATA                                                                                                    |                                    | AUXIII : Input : CIPLantPackets             | DINT                | tantia                                  |
|                                                                                                    |                                    | ADVTR : Input : CPTImenote                  | DINT                |                                         |
| A COMPANY OF THE OWNER OF THE OWNER OWNER OF THE OWNER OWNER |                                    | ADVTR : Ingust : CPUENRoafices              | P41                 |                                         |
| > AVIALON GATEWAY                                                                                                    |                                    | AGNTR : Ingut : DURNetworkState             | SINT                |                                         |
| ) DATA LOGGER                                                                                                    |                                    | AUNTR : legist : DUBSopervisorRate          | SINT                |                                         |
| > LICENSE MANAGER                                                                                                    |                                    | ADVIII: Input   DisgnorticSequenceCourt     | SINT                | 1000 C                                  |
| SYSTEM LODS                                                                                                    |                                    | ADVTR : legist   DiversetErrors             | Dent .              |                                         |
| MODEUS                                                                                                    |                                    | ABNTR : Input : GrandMasterOuckD            | LINT                | 2584092395886298                        |
|                                                                                                    |                                    | AUNTR ; legest ; HMIPscketRate              | DINT                |                                         |
|                                                                                                    |                                    | ADVIE: hquit : 10PecketBale                 | DINT                |                                         |
|                                                                                                    |                                    | AUNTR : Input : LocalClaskOffset            | UNT                 | 84769408385                             |
|                                                                                                    |                                    | ADITE Input   LocalDockGPbetTimestamp       | LINT                | 1.                                      |
|                                                                                                    |                                    | ADVTR : loguet : PortTAutoregatiationDiates | SINT                |                                         |
|                                                                                                    |                                    | ADNTR   Input   PortTigend                  |                     |                                         |
|                                                                                                    |                                    | ABNTR : Input : Port2AutoregotiationStatus  | SINT/               |                                         |
|                                                                                                    |                                    | ADNTE : Input : Port25pred                  | <b>1</b>            | 1 <b>*</b>                              |
|                                                                                                    |                                    | ADITR : Ingest / Station?                   | SINT                | 3                                       |
|                                                                                                    |                                    | ADVTR : hep-st : Station2                   | SINT                |                                         |
|                                                                                                    |                                    |                                             |                     |                                         |

#### **Using Data from Subdevices**

Subdevices allow I/O expansion and provide new diagnostics and data tags. Once a subdevices list is deployed, you decide what data to use. Unity Edge lets you view communication statistics and I/O data points. ISaGRAF allows programmers to utilize the I/O data from the subdevices for automation of equipment.

Unity Edge provides the Operate > Subdevices view to visualize the real time diagnostics and I/O data without using any external tools. Simply click on each item in the subdevices list to see the real time data (Assembly Data), and Communication Statistics. The Explicit Statistics tab is not implemented at this time.

#### **Connection Status**

The 5094-AENTR communication adapter has some diagnostics tags that can indicate a connection's status. In the image below, the ConnectionStatus (1) and the GrandMasterClockID (2) indicate the connection status of the device and can be mapped to other applications, or to ISaGRAF variables so a user can make decisions programmatically.

| Connected | Subdenica Instance             | Assentialy Date Connection Status E     | eplicit Statistics |                  |  |  |
|-----------|--------------------------------|-----------------------------------------|--------------------|------------------|--|--|
| 0         | ABATE (DOM-ABATE) (NO.106.1.2) | Assessibly Name                         | Datatype           |                  |  |  |
| U         | 1 S064-IBIO(T (5054-IBIO(T)    | ABNTR : Connection : ConnectionDatus    | 847                |                  |  |  |
|           |                                | AENTR: Input : CIPConnections           | .817               |                  |  |  |
|           |                                | ADVTR : Input : CPLostPackets           | 0447               | 101024           |  |  |
|           |                                | ABNTE : Input : CPTersonals             | DINT               |                  |  |  |
|           |                                | AINTR : leget : CPUUtilization          | BAT .              |                  |  |  |
|           |                                | ADVIR: Input: OURNetworkClube           | SINT               |                  |  |  |
|           |                                | AINTR : Input : DURSuperviserState      | SNT                |                  |  |  |
|           |                                | ADITE : Input : DiagnosticSequenceCount | SINT               |                  |  |  |
|           |                                | ADVTR: logut : lithemattinges           | Delta?             | 1 2              |  |  |
|           |                                | AUNTR : Input : GrandMenterClockID      | LINT               | 2586367889944770 |  |  |
|           |                                | ADVTR   legar   HMIPschetRate           | DWIT               |                  |  |  |

Other tags in the AENTR Assembly Data will allow you to see DLR status and port speed. Depending on the type of architecture (Linear, Star, DLR) you choose, you may want to use these tags in your logic as well.

Adapter connection statuses are not available for use programmatically, but they can be viewed in Unity Edge for troubleshooting purposes. Connection status is available for every adapter and I/O module supported.

| Connected | Subdevice Instance               | Assembly Data | Connection Status | Explicit Statistics |                    |           |          |          |        |
|-----------|----------------------------------|---------------|-------------------|---------------------|--------------------|-----------|----------|----------|--------|
|           | AENTR (5094-AENTR) [192.168.1.2] |               | Fwd Opens         | Fwd Closes          | Fwd Opens Failures | Time Outs | Tx Count | Rx count | Status |
|           | 1 5094-IB16XT (5094-IB16XT)      |               |                   |                     |                    |           | 282104   | 282104   |        |

The IB16XT module Assembly Data tab provides diagnostic and real time I/O data. The ConnectionStatus tag can be used to determine if the module is connected to the adapter and healthy.

#### I/O Data Presentation

Each module differs in the way I/O data is presented. Some use individual tags per point and some combine multiple points in one tag. For example, some 16 point digital input modules may store all 16 inputs in one INTEGER tag. The 5094-IB16XT module used in our example stores each digital input in a separate tag.

| Connected | Subdevice Instance               | Assembly Data Connection Status Exp           | licit Statistics |       |
|-----------|----------------------------------|-----------------------------------------------|------------------|-------|
| C         | AENTR (5094-AENTR) [192.168.1.2] | Assembly Name                                 | Datatype         | Value |
| ¢         | 1 5094-IB16XT (5094-IB16XT)      | 5094-IB16XT : Connection : ConnectionStatus   | DINT             |       |
|           |                                  | 5094-IB16XT : Input : DiagnosticSequenceCount | SINT             |       |
|           |                                  | 5094-IB16XT : Input : ModuleStatus            | SINT             | 17    |
|           |                                  | 5094-IBISXT : Input : PtData00                | SINT             |       |
|           |                                  | 5094-I816XT : Input : PtData01                | SINT             |       |
|           |                                  | 5094-I816XT : Input : PtData02                | SINT             |       |
|           |                                  | 5094-IB16XT : Input : PtData03                | SINT             |       |
|           |                                  | 5094-1816XT : Input : PtData04                | SINT             |       |
|           |                                  | 5094-IB16XT : Input : PtDeta05                | SINT             |       |
|           |                                  | 5094-I816XT : Input : PtDeta06                | SINT             |       |
|           |                                  | 5094-I816XT : Input : PtDeta07                | SINT             |       |
|           |                                  | 5094-1816XT : Input : PtData08                | SINT             | 0     |
|           |                                  | 5094-I816XT : Input : PtData09                | SINT             |       |
|           |                                  | 5094-1816XT : Input : PtDeta10                | SINT             |       |
|           |                                  | 5094-IB16XT : Input : PtData11                | SINT             | o     |
|           |                                  | 5094-IB16XT : Input : PtData12                | SINT             |       |
|           |                                  | 5094-IB16XT : Input : PtData13                | SINT             | 0     |
|           |                                  | 5094-I816XT : Input : PtData14                | SINT             |       |
|           |                                  | 5094-1816XT : Input : PtData15                | SINT             |       |

# Procedure: Map Subdevice I/O and Data to ISaGRAF Variables

With Unity Edge, you can map subdevice I/O and diagnostics data to ISaGRAF variables for use in automation logic using the procedure below.

Add the variables for your automation logic in the ISaGRAF Global tag variables screen. The variables must match the data type of the tag to be mapped, and they must be set to Read attribute, as shown.

| Name -      | Data | Туре | Dimension | String Size | Initial Value | Direction | Attribute    | Retained |
|-------------|------|------|-----------|-------------|---------------|-----------|--------------|----------|
| · d         |      | · d' | · 01*     | · d.        | · d*          | - 1       | · d'         | · d*     |
| Tank_01_AL  | BOOL | ٠    |           |             |               | Var 🗸     | Read/Write 👻 |          |
| Tank_01_AHH | BOOL | 2    |           |             |               | Var -     | Read/Write - |          |
| Tank_01_AH  | BOOL |      |           |             |               | Var -     | Write +      |          |
| R1S1pt3     | INT  |      |           |             |               | Var -     | Read -       | 6        |
| R1S1pt2     | INT  | •    |           |             |               | Var -     | Read -       | 15       |
| R1S1pt1     | INT  | •    |           |             |               | Var -     | Read -       |          |

- 1. Download the changes to the ISaGRAF runtime environment.
- 2. In Unity Edge, navigate to the Deploy > ISaGRAF screen. and use the browse button (1) to locate the corresponding tag symbol file.

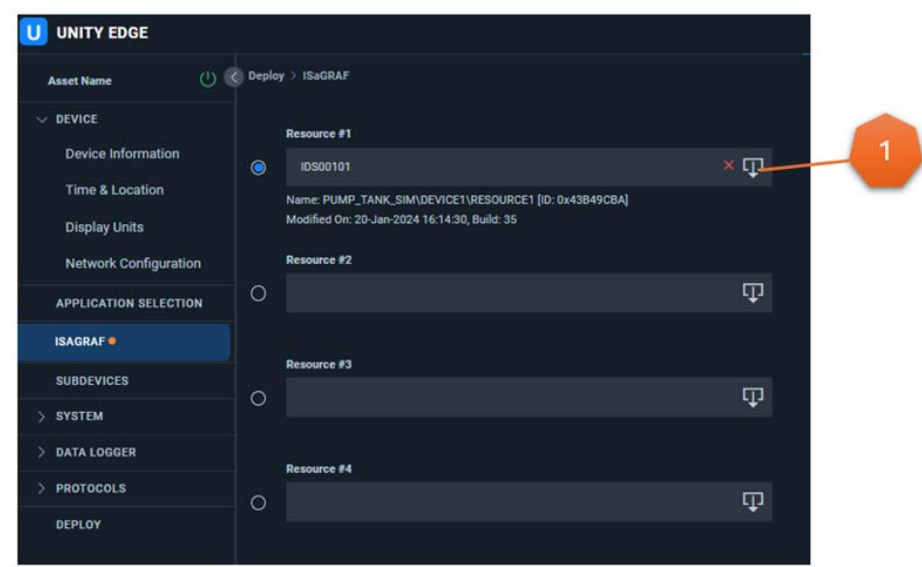

- 3. In ISaGRAF Workbench, browse to the location of your ISaGRAF project. The tag symbol file will be inside the ISaGRAF project file structure.
- 4. In the example below, the ISaGRAF project is named "Pump\_Tank\_Sim" and a second level directory has the same name. Inside the second level directory is an ISaGRAF symbol file named IDS00101.
- 5. Choose the IDS file based on the number of the resource you have assigned in ISAGRAF as shown. Resource 1 tag data will be in IDS00101, and Resource 2 tag data will be in IDS00201, etc. This will load the tag symbol file.

| Organize • New folder |               |                    |             |
|-----------------------|---------------|--------------------|-------------|
| Pump_Tank_Sim         | ^ Name        | Date modified      | Туре        |
| Pump_Tank_Sim         | MLGE          | 10/18/2023 6:12 PM | File folder |
| MLGE                  | Pump_Tank_Sim | 1/20/2024 4:14 PM  | File folder |
| Pump_Tank_Sim         | DS00101       | 1/20/2024 4:14 PM  | File        |
| SMP                   | DS00201       | 11/2/2023 1:27 PM  | File        |
| webinar_demo          | DS00301       | 11/2/2023 1:28 PM  | File        |

- 6. View the ISaGRAF tags in Unity Edge and enable them to be mapped to I/O data as described below.
  - a. Use the filter box to filter the tags and view just the I/O tags (in this case we are filtering by R1S1).
  - b. Check the box on the left next to each tag name to be mapped.
  - c. Scroll to the right, and make sure the Map To field is set to "Selected Tag". Click on the tag browser button (1) to select the I/O point tag.

| Q, | r1s1 |          | × |                |                   |          |   |
|----|------|----------|---|----------------|-------------------|----------|---|
|    |      | Variable |   | Map To         | Selected Tag Name |          |   |
|    |      | R151pt2  | e | Selected Tag 💌 | Not Selected      | Circle - |   |
|    |      | R151pt3  | Ľ | Selected Tag 💌 | Not Selected      | Ľ        | _ |
|    |      | R1S1pt1  | ø | Selected Tag 💌 | Not Selected      | e        |   |

- 7. In the tag browser window, type the name of the I/O module into the tag name filter to show only the relevant tags from the Subdevice.
- 8. Then double click the I/O tag desired to map it to the ISaGRAF tag.

| Application / Tag Group        | Tag Type |                                               | Data Type   |
|--------------------------------|----------|-----------------------------------------------|-------------|
| user_modbus_RS485-5_server_aeg | e eneral |                                               | ints4 👀 👻   |
| Application / Tag Group        | Tag Type | Tag (Dinplay Name)                            | I Data type |
|                                |          | 1. 14                                         |             |
| user_custor/Subdevices         | general  | 5094-1816XT : Connection : ConnectionStatus   | 1452        |
| user_customSubdevices          | general  | 5094-IBI6XT : Input : ModuleStatus            |             |
| user_customSubdevices          | general  | 5094-IBIEXT : Input : OlagnosticSequenceCount |             |
| user_customSubdevices          | general  | 5094-1816XT : Input : PIData00                | 1-13        |
| user_customSubdevicus          | general  | 5094-IERAXT : Input : PtData01                | lets.       |
| user_customSubdevices          | general  | 5094-8598XT : Imput : PtData02                |             |
| user_customSubdevices          | general  | S094-IBIGXT : Input : PtData03                | bed.        |
| user_customSubdevices          | general  | 5094-306XT : Input : PtData04                 |             |

- 9. Repeat steps 6, 7, and 8 to map all three I/O points in our logic example.
- 10. Click the Update Deployment File button.

| 0          | EGGRAF Deployment file has been updated successfully. Complete deployment                      | d to apply the change |     |         |           |                                                 |                 |                                                                                                    |            |                     |   |
|------------|------------------------------------------------------------------------------------------------|-----------------------|-----|---------|-----------|-------------------------------------------------|-----------------|----------------------------------------------------------------------------------------------------|------------|---------------------|---|
|            | Benness El                                                                                     |                       | Q.m |         | ×         |                                                 |                 |                                                                                                    |            |                     |   |
| ۲          | 6660°181                                                                                       |                       |     |         | No. In    | Selected Say Name                               | Caston Tag Name |                                                                                                    | te Patrick | Tay Public          |   |
|            | Nerve PARP, THAK, SAUDI WOLT/RESOLUCET (D. SHERHINGH)<br>Manifed On 20 Jan 2018 19 18 19 18 19 |                       | 'n  | Ritter  | printer - | une contential desires, 0 10% at SAT layor. [2] |                 |                                                                                                    | 100        |                     |   |
|            |                                                                                                |                       |     | BTDps2  |           |                                                 |                 |                                                                                                    | 500        |                     |   |
| ~          |                                                                                                |                       |     | RISTARI |           | www.castandadada.co.0 5394 89507 input. 20      |                 |                                                                                                    | 100        |                     |   |
| 0          |                                                                                                |                       |     |         |           |                                                 |                 |                                                                                                    |            |                     |   |
|            |                                                                                                |                       |     |         |           |                                                 |                 |                                                                                                    |            |                     |   |
| 0          | S General Sector                                                                               |                       |     |         |           |                                                 |                 |                                                                                                    |            |                     |   |
| , <b>~</b> |                                                                                                |                       |     |         |           |                                                 |                 |                                                                                                    |            |                     |   |
|            | Barriera M                                                                                     |                       |     |         |           |                                                 |                 |                                                                                                    |            |                     |   |
| 0          |                                                                                                |                       |     |         |           |                                                 |                 |                                                                                                    |            |                     |   |
| ~~·        |                                                                                                |                       |     |         |           |                                                 |                 |                                                                                                    |            |                     |   |
|            |                                                                                                |                       |     |         |           |                                                 |                 |                                                                                                    |            |                     |   |
|            |                                                                                                |                       |     |         |           |                                                 |                 |                                                                                                    |            |                     |   |
|            |                                                                                                |                       |     |         |           |                                                 |                 |                                                                                                    |            |                     |   |
|            |                                                                                                |                       |     |         |           |                                                 |                 |                                                                                                    |            |                     |   |
|            |                                                                                                |                       |     |         |           |                                                 |                 |                                                                                                    |            |                     |   |
|            |                                                                                                |                       |     |         |           |                                                 |                 |                                                                                                    |            |                     |   |
|            |                                                                                                |                       |     |         |           |                                                 |                 |                                                                                                    |            |                     |   |
|            |                                                                                                |                       |     |         |           |                                                 |                 |                                                                                                    |            |                     |   |
|            |                                                                                                |                       |     |         |           |                                                 |                 |                                                                                                    |            |                     |   |
|            |                                                                                                |                       |     |         |           |                                                 |                 |                                                                                                    |            |                     |   |
|            |                                                                                                |                       |     |         |           |                                                 |                 |                                                                                                    |            |                     |   |
|            |                                                                                                |                       |     |         |           |                                                 |                 |                                                                                                    |            |                     |   |
|            |                                                                                                |                       |     |         |           |                                                 |                 | Update Deployment Fil                                                                                                    |            | into Deployment and | - |
|            |                                                                                                |                       |     |         |           |                                                 |                 | and the second second se | -          |                     |   |

11. Then click Deploy in the Unity Edge navigation tree to deploy the mapping to runtime.

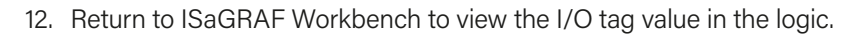

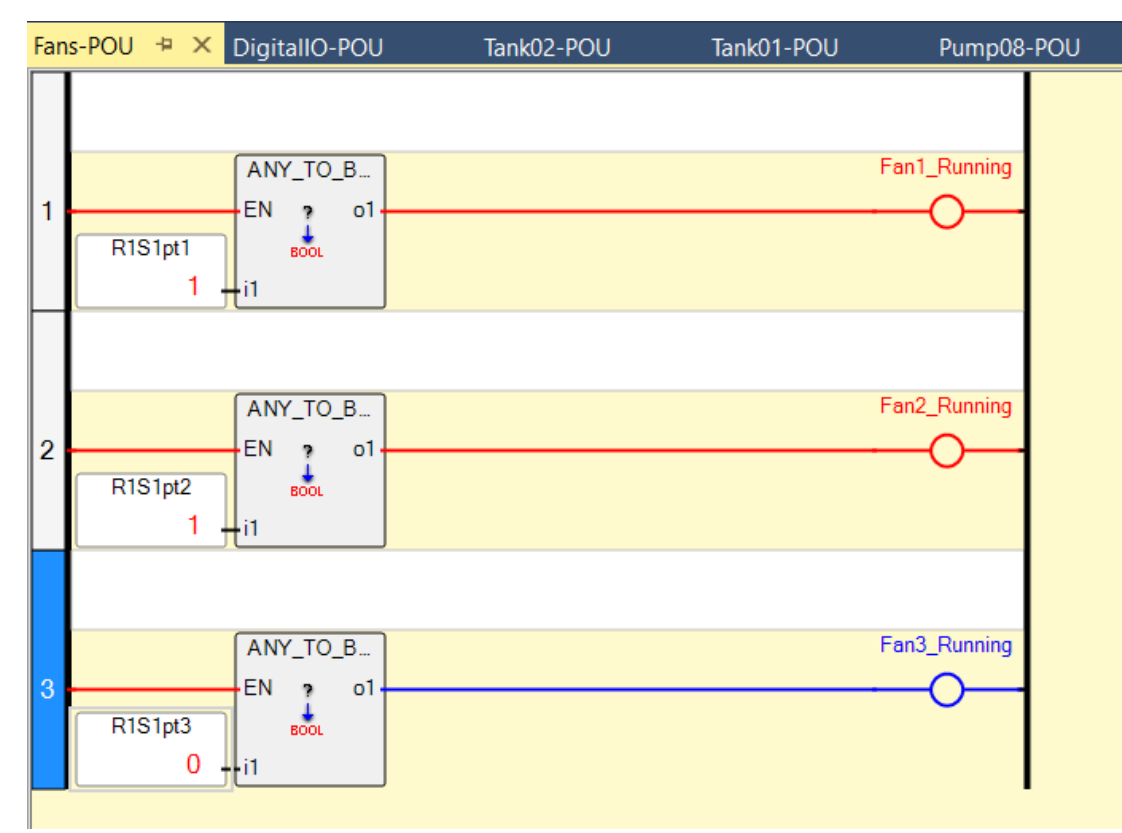

# Conclusion

Subdevices allow users to expand I/O to fit the needs of a process. The HCC2 utilizes Rockwell Automation FLEX<sup>™</sup> I/O and, FLEX 5000<sup>®</sup> I/O to provide flexible I/O compatible with many different instruments.

When designing an HCC2 control system with subdevices, consider the Ethernet/IP network design guides from Rockwell Automation. If a DLR network is required, include a device that supports Ring Supervisor. The HCC2 has a 32-connection limit, which includes adapters and I/O modules. Some I/O modules (for example, HART AI modules) may consume two connections.

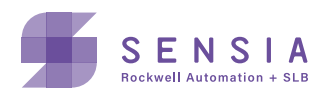